## Алгоритм регистрации автора в Science Index

1. Зайти на http://elibrary.ru

2. Выбрать пункт меню "Регистрация" и заполнить регистрационные поля\*.

3. Поставить галочку в поле «Зарегистрировать меня в системе SCIENCE INDEX» и в открывшейся ниже дополнительной части формы заполнить оставшиеся поля.

4. Зайти в свою личную (указанную при регистрации) почту и подтвердите регистрацию.

5. Ваша анкета поступает на рассмотрение в службу поддержки РИНЦ, где производится идентификация Вас как автора и глобальный поиск по всей базе данных РИНЦ Ваших публикаций и цитирований, и формирование/проверка Вашего списка публикаций и цитирований.

Через некоторое время на Вашу почту придет письмо о присвоении
Вам персонального идентификационного кода автора (SPIN-кода). С этого момента
Вы сможете привязывать публикации и цитирования к своему профилю, а также
удалять ошибочно добавленные.

\*Если Вы зарегистрированы как пользователь библиотеки e-Library, в своей Персональной карточке поставьте галочку в поле "Зарегистрировать меня в системе SCIENCE INDEX". В открывшейся ниже дополнительной части формы заполнить оставшиеся поля.